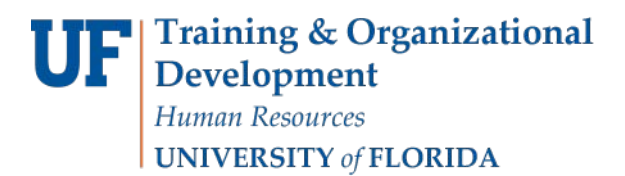

## Fill to-be-hired Vacancies

This feature was designed to fill a to-be-hired vacancy. Hires rarely happen during Hyperion budgeting process, so this form is mainly used for users to review all the to-be-hired for a selected entity. This form allows you to indicate the employee who is now assigned to a previously fill to-be-hired position. Here's how:

1. Navigate to: My Task List > Budget Preparation > Manage position and employee data > Fill to-be-hired vacancies.

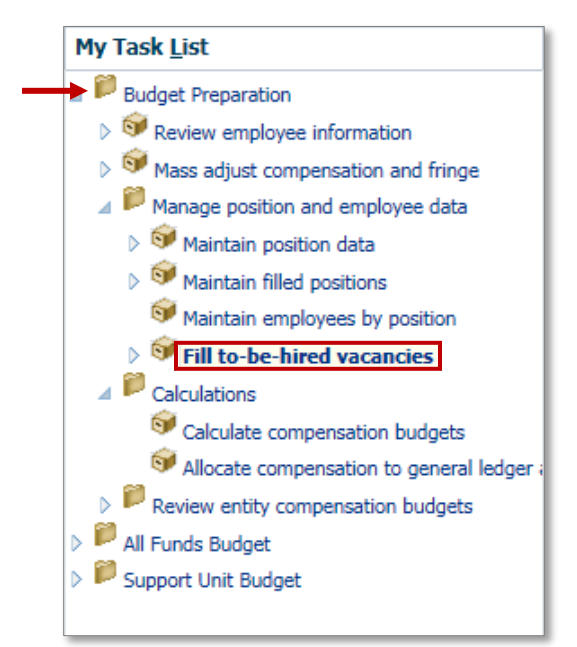

- 2. From the Fill-to-be-hired vacancy menu, right-click **To be Hired**.
- 3. Select the **Replace To-Be-Hired with Existing Employee** option from the menu.

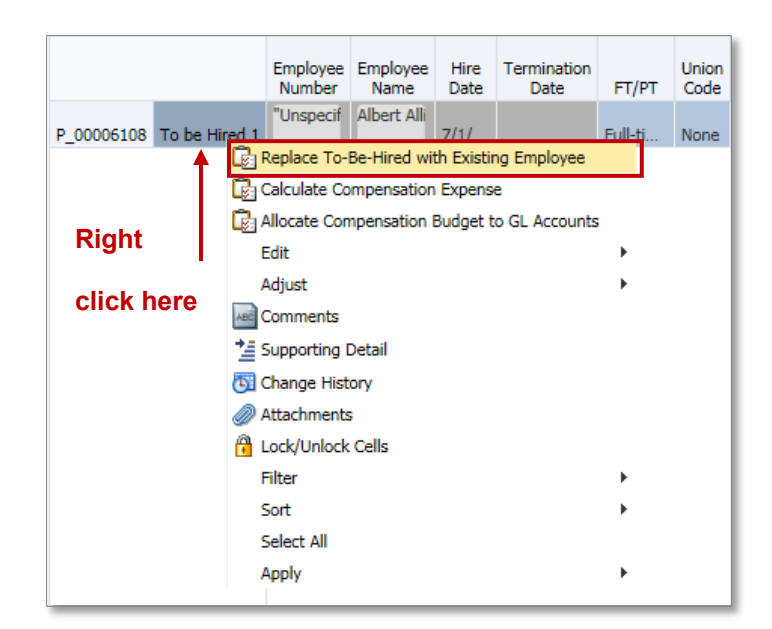

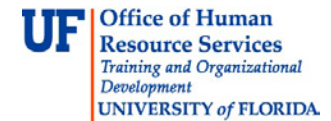

4. Enter the UFID of the individual into the Value field. Remember begin with UFID\_

**NOTE:** Remember the position hire date and the employee hire date must match for this process to run without error. If any changes need to be made, contact the UF Budget Office for assistance.

5. Click the Replacement button.

| Runtime Prompts - Replace To-Be-Hired with Existing Employee |               |                |  |  |  |  |  |
|--------------------------------------------------------------|---------------|----------------|--|--|--|--|--|
| Prompt Text                                                  | Value         |                |  |  |  |  |  |
| * Select Employee                                            | UFID_00950085 | ×              |  |  |  |  |  |
|                                                              |               |                |  |  |  |  |  |
|                                                              |               |                |  |  |  |  |  |
|                                                              |               |                |  |  |  |  |  |
|                                                              |               |                |  |  |  |  |  |
|                                                              | Repl          | acement Cancel |  |  |  |  |  |
|                                                              |               |                |  |  |  |  |  |

6. Note the position is now removed from the **Fill to-be-hired vacancy** menu.

| Employee<br>Number | Employee<br>Name | Hire<br>Date | Termination<br>Date | FT/PT | Union<br>Code | Position<br>Number | Position<br>Name | Job | Position<br>Type | Position<br>Start<br>Date | Position<br>End<br>Date | Annual<br>Salary<br>Spread | Default<br>Weekly<br>Hours | Status |
|--------------------|------------------|--------------|---------------------|-------|---------------|--------------------|------------------|-----|------------------|---------------------------|-------------------------|----------------------------|----------------------------|--------|
|                    |                  |              |                     |       |               |                    |                  |     |                  |                           |                         |                            |                            |        |

If you need help with...

- Technical issues, contact the UF Help Desk:
  - o 392-HELP(4357)
  - o helpdesk@ufl.edu
- Policies and Directives, contact the UF Budget Office:
  - o **392-2402**
  - o <u>http://cfo.ufl.edu/administrative-units/budget/</u>